## How to Create an Account on MHA's Website

• Go to mha-tn.org click on the "Housing Choice Tab"

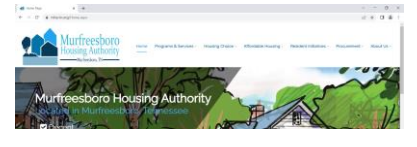

• Go to "Forms" click update "Update Contact Info"

|                                                                                                    | et fons x +                                       | v - a x           |                                                                                                    |
|----------------------------------------------------------------------------------------------------|---------------------------------------------------|-------------------|----------------------------------------------------------------------------------------------------|
| The second second secon | Murfreesboro<br>Housing Authority<br>Hotelana, IN | of e of a s       |                                                                                                    |
| Murtipesbore Housing Author<br>gun<br>gun<br>gun<br>gun<br>gun<br>gun<br>gun<br>gun                                                                                                    | — For                                             | ns ——             |                                                                                                    |
| <ul> <li>At the top</li> </ul>                                                                                                    | right-hand corr                                   | ner click on "log | in"                                                                                                    |
| SACS Web Application x +                                                                                                    |                                                   | ~ - <b>a</b> ×    |                                                                                                    |
| Murfreesborn<br>Housing Authority<br>Murfreesborn                                                                                                    | esboro Housing Authority                          | er w. Li & 1      |                                                                                                    |
| Home                                                                                                    |                                                   | Login             |                                                                                                    |
| Update My I                                                                                                    | nformation                                        |                   |                                                                                                    |
|                                                                                                    |                                                   |                   | A service and the set of the set of the |
|                                                                                                    |                                                   |                   |                                                                                                    |

- On the "login" screen click "Register for New Account"
  - Select "Tenant" for Registrant Type

Fill in First Name, Last Name, Address, City, State, Zip and SSN then hit next

| Apploant                | Last Name  |  |
|-------------------------|------------|--|
| Cemp<br>Yendor<br>Other |            |  |
| Address                 | Cly        |  |
|                         |            |  |
| State                   | Zip Sollie |  |
| Mabana N                |            |  |
| SIN or Sector           |            |  |

| Register<br>Reponent Type |          |
|---------------------------|----------|
| Frat Name                 | Lat Name |
| Altres                    | ay       |
| Nature 1                  | ****     |
| Site is to define         |          |
| Sec.                      |          |

• Enter your email address then choose a User Name, Password, Security Question and Answer then click create Account.

| Password                           | Confirm Password              |
|------------------------------------|-------------------------------|
| Show Password<br>Security Question | Show Password Security Answer |

Once you have created an account you will need to email April Hiles at <u>ahiles@mha-</u> <u>tn.org</u> with your username so she can activate your account. Once your account has been activated you will receive an email confirming your account has been created.

## How to Send/ Receive Documents

• Log into your MHA account

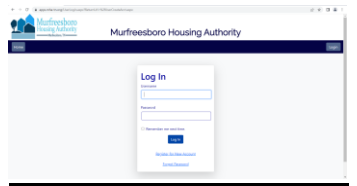

• Click on "Tenants" then select "Documents"

| Information<br>searchise<br>Recorded<br>Source 44<br>Searchise                                                     |                                                           |  |
|----------------------------------------------------------------------------------------------------|-----------------------------------------------------------|--|
| films.                                                                                                    |                                                           |  |
| the second second second second second second second second second second second second second second second se    | Account Information                                       |  |
| Senant Name<br>Silon, Apol<br>Address 1<br>522 maple street<br>Address 2<br>Gog Stata, Zip<br>Muthembors, TN 37130 | Meeting Reet<br>511.00<br>Reconstruction Date<br>4/1/0223 |  |
| Announcements                                                                                                    |                                                           |  |

- "Documents Sent to you "are Documents that MHA has sent to your account for review or to complete and return back to MHA. You will need to download any documents that MHA has sent to you in order to view that document.
- "Documents You Uploaded" are documents that you have sent to MHA for review.

|                       | Documents<br>Documents Sent to You                                                            |                                                              |                                |
|-----------------------|-----------------------------------------------------------------------------------------------|--------------------------------------------------------------|--------------------------------|
|                       | Document Description                                                                          | Date                                                         |                                |
|                       | hg                                                                                            | 04/22/2022 Download                                          |                                |
|                       | test                                                                                          | 04/22/2022 Download                                          |                                |
|                       | Documents You Uploaded                                                                        |                                                              |                                |
|                       | Document Description                                                                          | Date                                                         |                                |
|                       | mm                                                                                            | 04/22/2022 Delete                                            |                                |
|                       | gd                                                                                            | 04/22/2022 Delete                                            |                                |
|                       | Upload a Document                                                                             |                                                              |                                |
| User • Tenants • Home |                                                                                               |                                                              | User: ahiles@mha-tn.org Logout |
|                       | Upload a Docume<br>two can upload files with the extension<br>imp<br>imp<br>imp<br>inf<br>txt | Select your File<br>Choose File No file chosen<br>Descripton |                                |